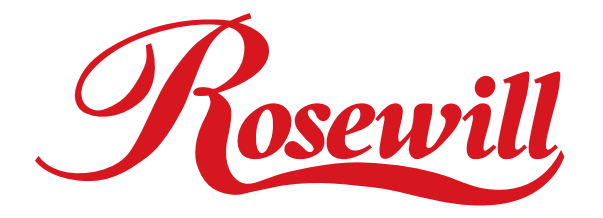

# 1-Port Serial PCI Adapter RC300 User Manual

# **Overview**

This PCI I/O card is a single RS-232 port controller with PCI bus interface and uses an all-inone solution from NetMos Technology, which provides superior performance and unmatched data transfer rates. The most advanced feature is it uses of a single interrupt, which is set automatically by the host system and share among all on-board I/O ports and supports printer interface as well as PS2, EPP & ECP modes.

# Features

- Chipset: NetMos Nm9820
- OS power: Single 5V operation
- Bus: PCI 2.1s 32bit, 33MHz
- Data Transfer Rate: 1Mbytes/s (serial port)
- Selectable receive trigger levels
- PCI compatible single UART
- Modem control signals
- On chip oscillator
- 16Byte transmit-receive FIFO (UART)
- Software programmable mode selects
- Programmable baud rate generator
- Support plug & play features and makes installation fast and easy.
- Supports WindowsXP, Windows98, Windows95, Windows2000 & Windows NT 4.0.

# Installing the PCI I/O controller card into your computer

- 1. Turn off your computer and all external devices connect it.
- 2. Remove the computer's cover. Refer to your computer user's manual for more details.
- 3. Find an available PCI slot and remove the metal bracket. Save the bracket screw for later use.
- 4. Align the PCI I/O controller horizontally with respect to the PCI slot and insert it into the slot firmly and evenly. Take care not to force it into the slot. Once you have properly positioned the PCI I/O controller card into the slot, fasten it to the computer case with the bracket screw you have saved.
- 5. Replace the computer's cover.
- 6. Turn your computer on. You are now read to install the driver!

# **Driver Installation**

### Windows 95/98/2000/XP

Once the PCI I/O card is installed and the computer is restarted, Windows will detect the board

and attempt to install driver for it.

- 1. Start Windows 95/98/2000/XP
- 2. The "Update Device driver Wizard" will appear, informing you that it has found a "PCI I/O Card". Click the "Next" button.

| Update Device Driver Wizard |                                                                                                    |  |
|-----------------------------|----------------------------------------------------------------------------------------------------|--|
|                             | This wizard searches for updated drivers for:<br>NetMos PCI Parallel Port (LPT2)<br>Windows can search for and install an updated driver to<br>replace the one currently being used by your hardware. Or,<br>you can specify the location of another driver.<br>What would you like to do?<br>Automatic search for a better driver (Recommended)<br>Specify the location of the driver (Advanced) |  |
|                             | < Back Next > Cancel                                                                                                    |  |

3. Click "Other Location" for Windows 95 or "Specify a location" for Windows 98 to install the driver.

| Update Device Driver Wizard |                                                                                                    |  |
|-----------------------------|----------------------------------------------------------------------------------------------------|--|
|                             | This wizard searches for updated drivers for:<br>NetMos PCI Parallel Port (LPT2)<br>Windows can search for and install an updated driver to<br>replace the one currently being used by your hardware. Or,<br>you can specify the location of another driver.<br>What would you like to do?<br>Automatic search for a better driver (Recommended)<br>Specify the location of the driver (Advanced) |  |
|                             | < Back Next > Cancel                                                                                                    |  |

4. Insert the driver CD in CD-ROM drive (D) and click on the "Browse" button.

| <ul> <li>Windows will now search for updated drivers in its driver database and in any of the following locations.</li> <li>Search for a better driver than the one your device is using now. (Recommended)</li> <li>✓ Removable Media (Floppy, CD-ROM)</li> <li>✓ Specify a location: <ul> <li>F:\pci_io\nm98xx_97xx\wi</li> <li>Browse</li> </ul> </li> <li>Display a list of all the drivers in a specific location, so you can select the driver you want.</li> </ul> |
|----------------------------------------------------------------------------------------------------|
| < <u>B</u> ack Next > Cancel                                                                                                    |

5. Windows 98/95/2000 will automatically locate the driver in the driver diskette. Click the

#### "OK" button to continue.

| Browse for Folder                                          | ? ×                    |
|------------------------------------------------------------|------------------------|
| Select the folder that contains driver inform this device. | nation (.INF file) for |
|                                                            |                        |
| fw32x                                                      |                        |
| MECUSB20                                                   |                        |
| 🖻 🧰 nm98xx_97xx                                            |                        |
| dos dos                                                    |                        |
| - 🛅 linux                                                  |                        |
| 🛅 win2k                                                    |                        |
| win95b                                                     |                        |
|                                                            |                        |
|                                                            |                        |
| winnt                                                      |                        |
|                                                            |                        |
|                                                            | -                      |
|                                                            |                        |
| OK                                                         | Cancel                 |

6. Click on the finish button to start copying files from driver diskette.

7. Windows 98/95/2000 will automatically restart in order to update the hardware configuration.

8. Once Windows 98/95/2000 has restarted, you can now connect your external devices to the PCI I/O card. To install the driver for the external devices, please refer to the external device user's manual.

# Windows NT 4.0

Make sure Windows NT 4.0 is properly installed into your system first.

- 1. Start Windows NT.
- 2. Insert Windows NT 4.0 driver diskette (disk 2) into the floppy drive.
- 3. Select "RUN" option in Windows NT.
- 4. At the "RUN" option, click on the "Browse" button.
- At the Browse for Folder window: Select "Floppy (A)" Double click on the winnt folder Select NetMosXXX drivers.exe Click on the Open button
- 6. Finally, click the"OK" button
- 7. Follow the instructions to finish up the driver installation. Your system will automatically

restart in order to complete the driver installation.

# **Installing DOS Driver**

Copy "NMDOSIN.EXE" to your hard disk and run "NMDOSIN.EXE"

### Update Drivers

Please visit this website: http://www.netmos.com/for all the latest drivers for your PCI I/O card.

### Thank you for purchasing Rosewill Product.

Please register your product at www.rosewill.com for complete warranty information and future support for your product.